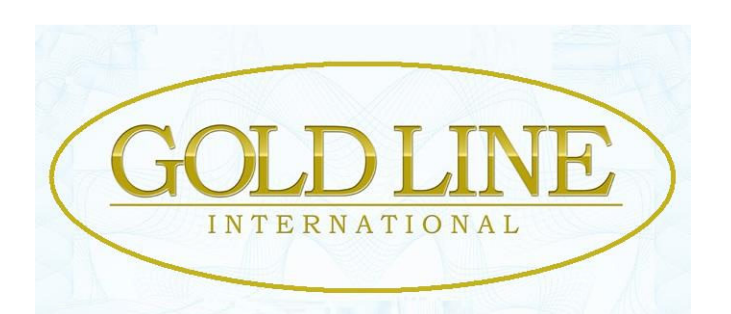

Schritt für Schritt - Anleitung

# für die Registrierung und Aktivierung

<mark>Meine Empfehlung:</mark> Benutze den Browser Google-Chrome und aktiviere dort die automatische Übersetzung in den erweiterten Einstellungen und Du hast immer Deine gewünschte Sprache auf dem Monitor. Hier kannst Du Google-Chrome herunterladen: <u>http://goo.gl/DOA7D</u>

Auf geht's! Der Start-Schuss ist gefallen:

Bitte benutze den Link von demjenigen, der Dir "Gold Line"

empfohlen hat (er ist Dein Sponsor),

klicke auf "JOIN NOW" und starte die Registrierung:

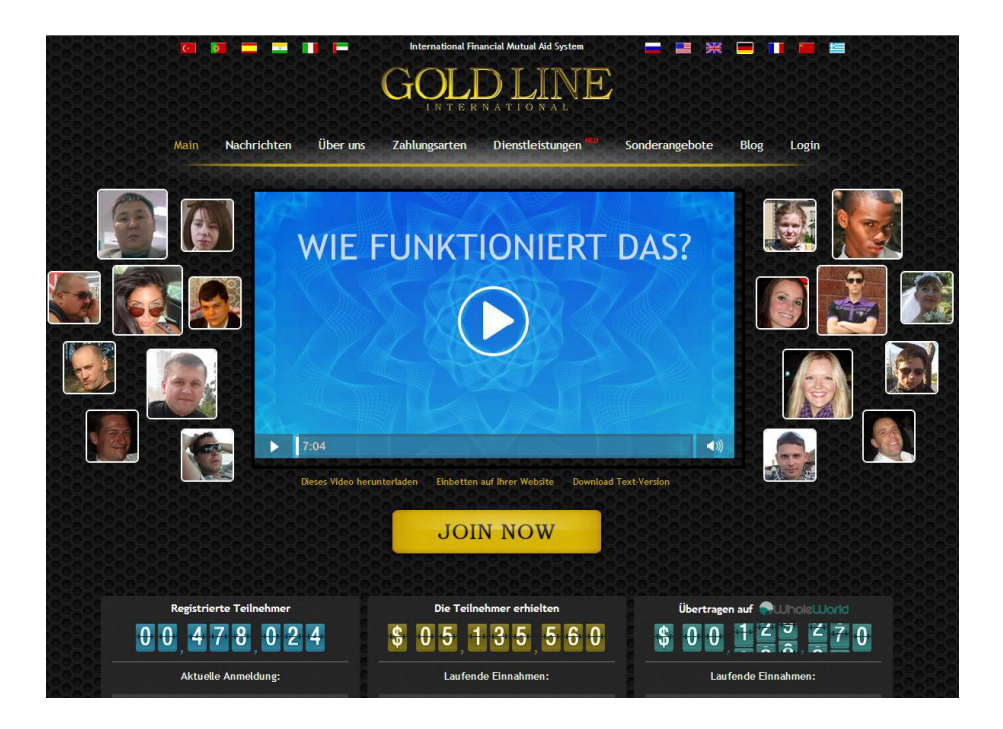

# Am besten ist es natürlich, Du druckst diese Anleitung aus und legst sie neben Deinen PC.

#### Achte bitte genau, auf den Sponsor-Namen!

Steht dort ein anderer Name, prüfe bitte noch einmal den Link und starte neu.

## Bitte nun Schritt für Schritt den Anweisungen auf den nachstehenden Bildern folgen:

| Registrierung                                              |                                                                                                    |                                                                                       |
|------------------------------------------------------------|----------------------------------------------------------------------------------------------------|---------------------------------------------------------------------------------------|
| Schritt 1 Registrierung                                    | Schritt 2 Elektronische Geldbörs                                                                                     | Schritt 3 Performing Finanzhilfe                                                      |
|                                                            | Verknüpfung                                                                                                    |                                                                                       |
|                                                            | Anmeldung per Einladung Zer                                                                                          | tifikat 💶                                                                             |
| Bitte ausfüllen:<br>Vorname                                | Formular muss in lateinischen Buchs                                                                                  | taben auszufüllen                                                                     |
| Nachname                                                   | Name:                                                                                                    | Geben Sie true Daten!<br>Sie werden nicht in der Lage sein. Ihren Namen               |
| E-Mail<br>(am besten eine                                  | Nachname:                                                                                                    | / Nachnamen nach der Registrierung<br>bearbeiten abgeschlossen ist                    |
| gmail.com-Adresse)                                         | E-Mail:                                                                                                    | Diese E-Mail wird für die Anmeldung bei Ihrem<br>Konto verwendet werden, im Falle von |
| Ein Passwort Deiner<br>Wahl für Dein Login                 | Passwort: invent a password                                                                                          | verforenes Passwort-Recovery und auf Ihr Konto<br>zu sichern                          |
| bei GoldLine                                               | Mit einem Klick auf «Weiter» unter<br>haben bereits 18 Jahren<br>erklären Sie sich mit der Mitglieds<br>Vereinbarung | n,<br>chaft                                                                           |
|                                                            | Weiter                                                                                                    |                                                                                       |
| Ihre Medien zu sponsern<br>, wenn Sie möchten können Sie u | m Hilfe, um die Person, die Sie eingelade                                                                            | en fragen                                                                             |
| -                                                          |                                                                                                    | Hier findest Du den Namen Deines                                                      |
| E-Mail:                                                    |                                                                                                    | Sponsors! Bitte genau prüfen! Steht                                                   |
| Telefon:                                                   |                                                                                                    | dort ein unbekannter Name, bitte<br>nochmals anmelden!                                |

| Schritt 1 Registrien                   | ung Schr                              | itt 2 Aktivierung der privaten Büro         | Schritt 3 Performing Finanzhilfe                                                     |
|----------------------------------------|---------------------------------------|---------------------------------------------|--------------------------------------------------------------------------------------|
| lhr Konto wurde e<br>Überprüfen Sie di | erfolgreich erste<br>e Richtigkeit de | ellt.<br>Ir angegebenen Namen und E-Mail un | d ggf. zu korrigieren.                                                               |
|                                        | Name:                                 |                                             | Namen ändern                                                                         |
|                                        | Nachname:                             |                                             |                                                                                      |
|                                        | E-Mail:                               |                                             | Bearbeiten Sie E-Mail-                                                               |
|                                        | Telefon:                              | +49                                         | Geben Sie true Daten!<br>Ihre F-Mail-Adresse und Ihre Telefonnummer                  |
|                                        | Skype:                                | if there is a                               | sind die Mittel zum Schutz Ihres Kontos.                                             |
|                                        | der Website:                          | German (Deutsch)                            |                                                                                      |
|                                        | Land:                                 | Deutschland 💌                               |                                                                                      |
| Prüfen und zu Ende<br>ausfüllen.       | Stadt:                                | Oy-mittelberg                               |                                                                                      |
| Dieser Loginname 🗕                     | Stadt                                 | Raben sie mont geronden niter               |                                                                                      |
| vird Bestandteil<br>Deines RefLinks,   | Einloggen:                            | invent a login                              | Eine Anmeldung ist Teil Ihrer Einladungslink.<br>Nehmen Wahl ist verantwortungsvoll. |
| also wähle einen<br>Namen, den man     | Ihre Website:                         | http://goldline.pro                         |                                                                                      |
| sich gut merken                        |                                       | Ich akzeptiere die Mitgliedsch              | aft Vereinbarung                                                                     |

### Nicht vergessen:

Häkchen in das Kästchen für die Akzeptierung der Mitgliedschafts-

Vereinbarung!

Dein Gold Line-Konto ist jetzt bereits erfolgreich erstellt worden.

Für die Nutzung der Software von "Gold Line International Ltd." sind nun 5,-Dollar zu bezahlen (Jahresbeitrag).

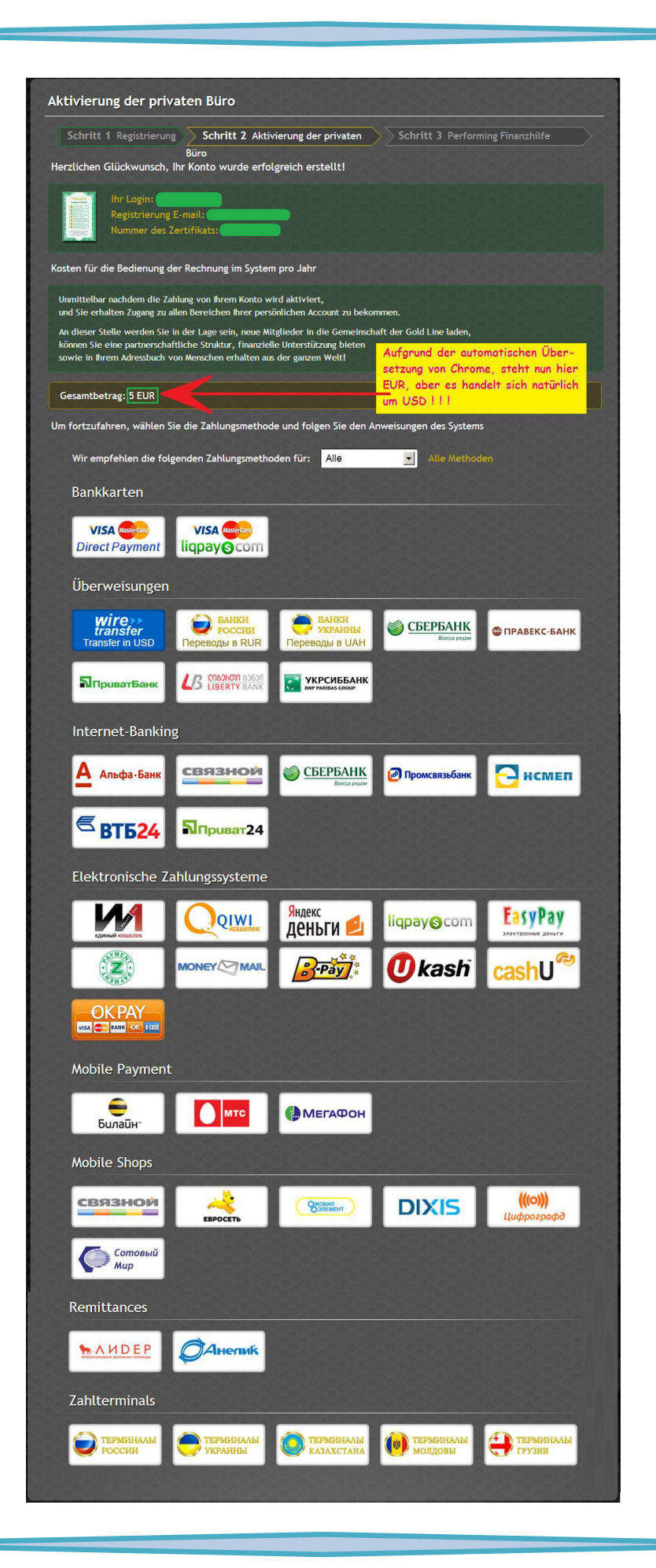

# Werde nun ein GOLDLINE-Wohltäter und starte Deine persönliche finanzielle Unabhängigkeit!

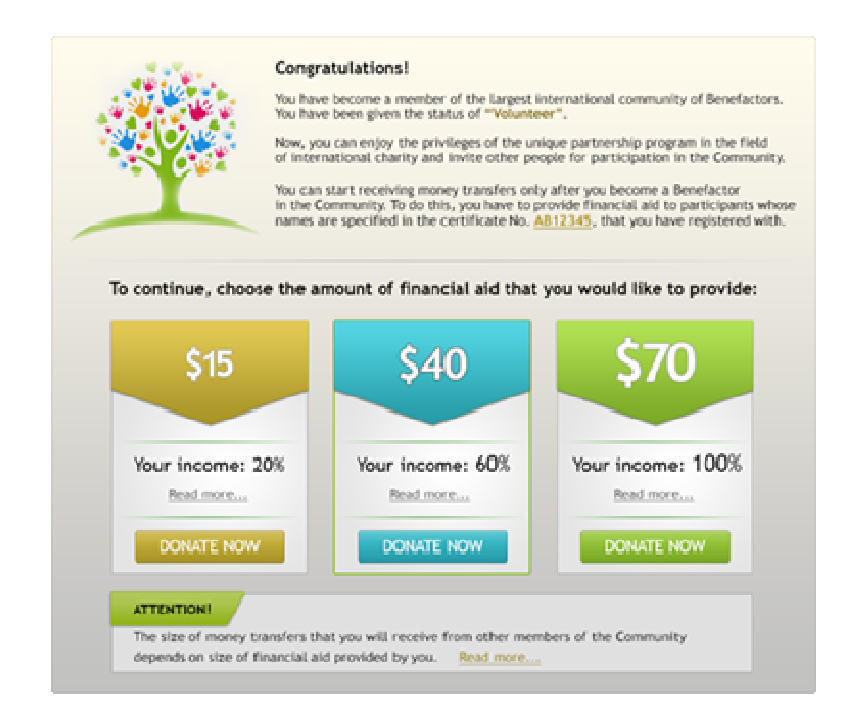

Wie Du sehen kannst, hast Du die Wahl, mit einer finanziellen Hilfe in der Höhe von \$ 15, \$ 40 oder \$ 70 zum Wohltäter zu werden und somit Deine Mitgliedschaft zu aktivieren.

Du selbst erhältst nämlich erst dann Überweisungen, nachdem Du ein aktiviertes Mitglied, also ein Wohltäter geworden bist.

Um dies zu tun, musst Du die finanzielle Hilfe für die Teilnehmer, deren Namen auf dem Zertifikat Deines Sponsors stehen, bereitstellen. Die Verteilung an die Teilnehmer wird vollautomatisch vom System durchgeführt.

Entsprechend Deiner Entscheidung, eine finanzielle Hilfe von \$ 15, \$ 40 oder \$ 70 zu spenden, erhältst Du 20%, 60% oder 100% der später an Dich gesendeten Beträge.

#### Wie ist das zu verstehen?

Es gibt drei Möglichkeiten, ein Wohltäter zu werden:

- 1. Wenn Du einen finanzielle Hilfe-Betrag in der Höhe von \$ 15 spendest, wirst Du von den anderen Teilnehmern 20% der eingehenden Beträge erhalten, die Dir geschickt werden und die restlichen 80% dieses Hilfebetrages werden an gemeinnützige Organisationen (= den Partnern der Gemeinschaft), weitergeleitet werden.
- 2. Wenn Du einen finanzielle Hilfe-Betrag in der Höhe von \$ 40 spendest, wirst Du von den anderen Teilnehmern 60% der eingehenden Beträge erhalten, die Dir geschickt werden

und die restlichen 40% dieses Hilfebetrages werden an gemeinnützige Organisationen (= den Partnern der Gemeinschaft), weitergeleitet werden.

3. Wenn Du einen finanziellen Hilfe-Betrag in der Höhe von \$ 70 spendest, wirst Du von den anderen Teilnehmern 100% der Überweisungen erhalten, die Dir geschickt werden.

Die vollautomatische Verteilung an die anderen Mitglieder auf dem Zertifikat Deines Sponsors sieht dann so aus:

| \$15             | \$40             | \$70               |  |
|------------------|------------------|--------------------|--|
| \$5 WholeWorld   | \$10 WholeWorld  | \$20 WholeWorld    |  |
| 83 Participant 7 | 89 Participant 7 | \$15 Participant 7 |  |
| S1 Participant 6 | 83 Participant 6 | S5 Participant 6   |  |
| S1 Participant 5 | 83 Participant 5 | S5 Participant 5   |  |
| S1 Participant 4 | 83 Participant 4 | S5 Participant 4   |  |
| S1 Participant 3 | 83 Participant 3 | S5 Participant 3   |  |
| 81 Participant 2 | S3 Participant 2 | S5 Participant 2   |  |
| S2 Participant 1 | Se Participant 1 | \$10 Participant 1 |  |

Diese Entscheidung kannst Du natürlich später jederzeit ändern:

Wenn Du Dich also für die finanzielle Hilfe in der Höhe von **\$ 15** oder **\$ 40 entscheidest**, kannst Du später erneut eine finanzielle Hilfe bereitstellen, um somit die Größe Deiner zu empfangenden Überweisungen entsprechend zu erhöhen.

Nach der Auswahl der Höhe Deiner finanziellen Beihilfe, klicke bitte auf "Provide Aid" (= Gib Beihilfe") und Du wirst automatisch auf die verweisende Seite zum "Geldbeutel" umgeleitet.

Es beginnt jetzt die Eröffnung Deiner W1-Geldbörse (W1 = WalletOne) sowie die anschließende Verknüpfung mit Deinem Gold Line-Konto.

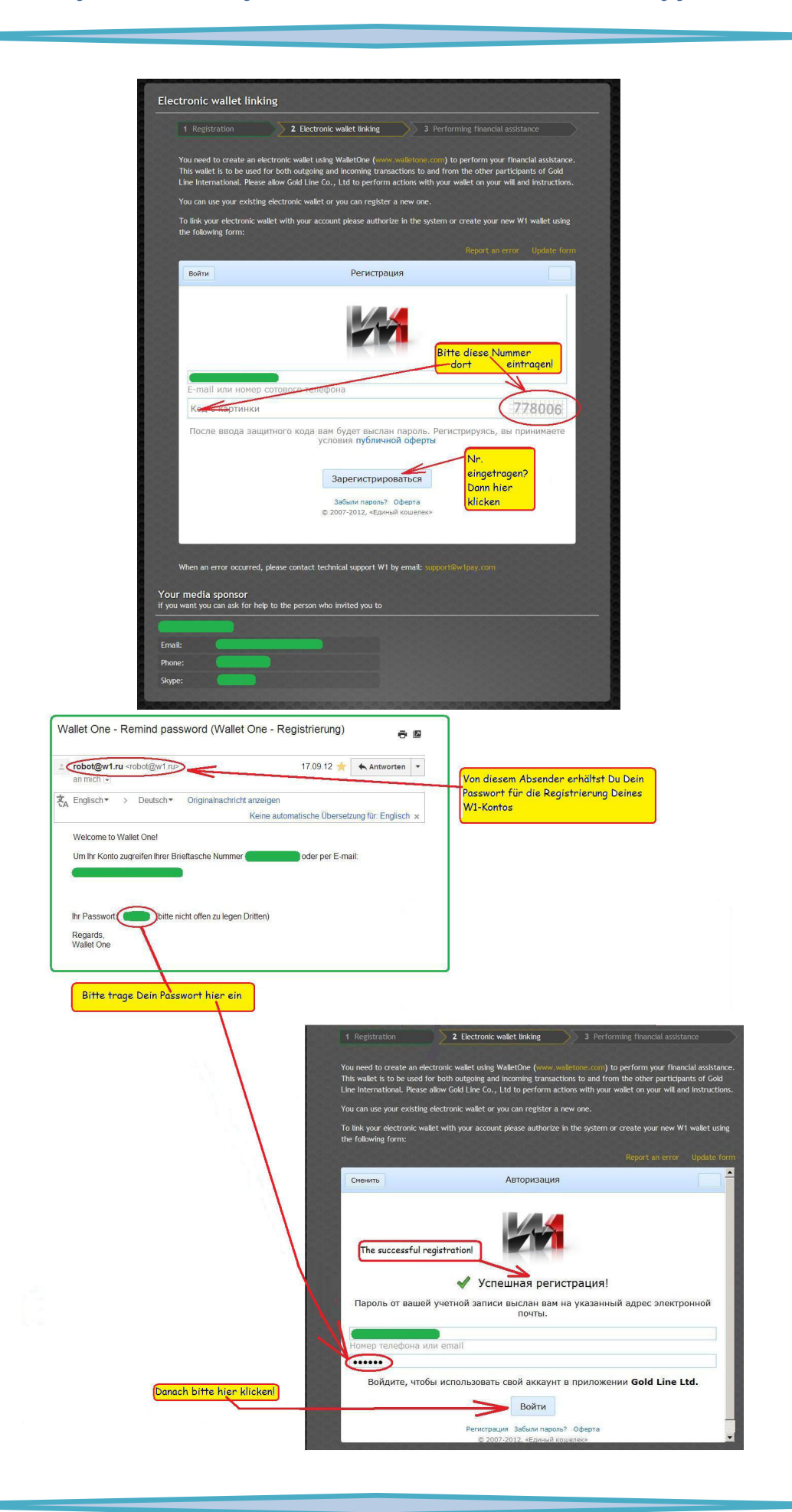

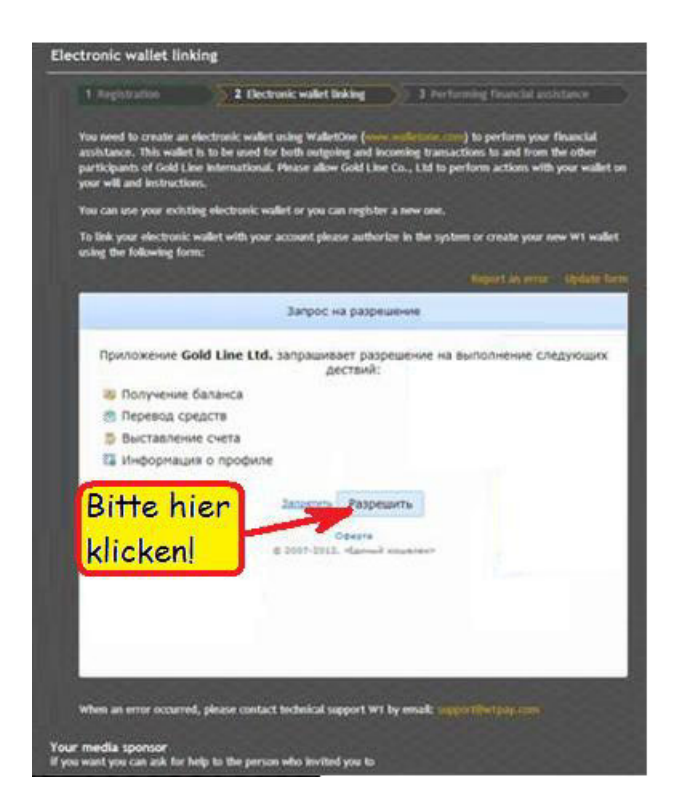

Du hast nun erfolgreich Deine W1-Geldbörse erstellt und mit Deinem GoldLine-Konto verknüpft.

Um jetzt die finanzielle Hilfe (in der von Dir entschiedenen Höhe) durchzuführen, musst Du diese W1-Geldbörse mit \$ 15, \$ 40 oder \$ 70 auffüllen.<sup>1</sup>

Dann wird das System vollautomatisch die entsprechenden Transaktionen durchführen (wie in der Liste aufgeführt).

<sup>&</sup>lt;sup>1</sup> Du hast zu jeder Zeit die Möglichkeit, Deinen Status später zu ändern! Um dies zu tun, klicke bitte auf den Link "Betrag ändern" (= "Change Amount")

| Кошелек W1 #107180382387 успецию "привлан".                                                                                                    |
|----------------------------------------------------------------------------------------------------|
| \$70 You have chosen 70 USD as a financial aid amount<br>Change the size                                                                                                    |
| In order to provide financial aid, you need to increase the balance of the purse No. 107180382387 to the amount of 70 USD<br>As soon as 70 USD is available on the balance of your purse,<br>Gold Line Co. Ltd. will automatically perform the following transactions:                                                                                                    |
| Denation to the Charity Foundation         Whole World (Russia)           15.050         Inessa Friman (USA, Chicago)                                                                                                    |
| Mark Bauer (Germany, Bonn)<br>State Erik Svensen (Norway, Oslo)                                                                                                    |
| S USO     Rebecca Morgan (Great Britain, London)     S USO     Sergey Ivanov (Ukraine, Kiev)                                                                                                    |
| Olga Miheeva (Belarus, Minsk)                                                                                                    |
|                                                                                                    |
| ATTENTION<br>In case Gold Line accounts of one or more persons from the list have the status of 'volunteer' or become inactive<br>at the time of making payment, the corresponding money transfers will be directed to the <u>Charity Foundation</u> .<br>Whole World' account as a charitable donation.<br>According to the Community rules, in case one or more<br>pembers from this list have the status of "Benefactor 20%"<br>or "Benefactor 60%" at the time of making payment, the money transfers to them will make 20% and 60% of the<br>specified standard value, respectively. In this case, the remaining funds will be directed to the <u>Charity Foundation</u> .<br>"Whole World" account as a charitable donation. |
| I agree and allow Gold Line Co., Ltd to perform the following transactions on my behalf                                                                                                    |
| "Ich bin einverstanden und ermächtige Gold Line, diese Über<br>weisungen in meinem Namen durchzuführen"                                                                                                    |

#### Klicke nun bitte auf den gelben Button!

Zahle \$ 70,- (oder \$ 15 oder \$ 40 – = entsprechend Deiner Entscheidung) auf Dein W1-Konto ein oder kaufe von Deinem Sponsor einen PIN in der entsprechenden Höhe und klicke auf "PIN".

Bei einer PIN-Aktivierung erscheint ein kleines Fenster, in welches Du anschließend die 12-stellige PIN-Nummer eintragen musst. Alles andere erfolgt dann vollautomatisch (Bitte warten, es kann ein paar Minuten dauern) und Du bist ein aktivierter Gold Line-Wohltäter.

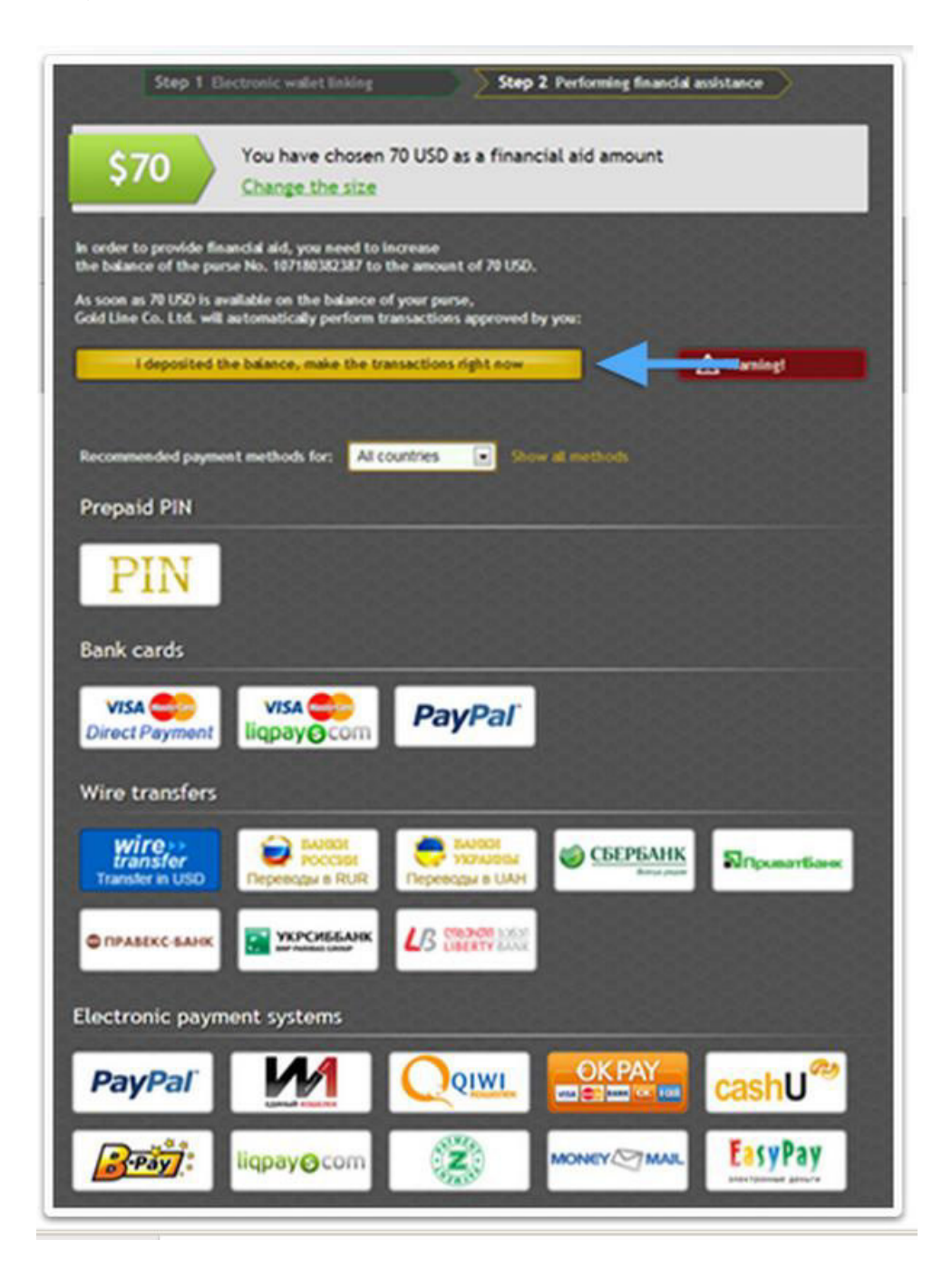

### Du bist nun ein vollwertiger GOLDLINE-Wohltäter, hast bereits Deine finanzielle Hilfe geleistet und kannst ab sofort an Deiner ganz persönlichen finanziellen Unabhängigkeit arbeiten!

Finde neue Wohltäter und Dein Kontostand wird ständig wachsen.

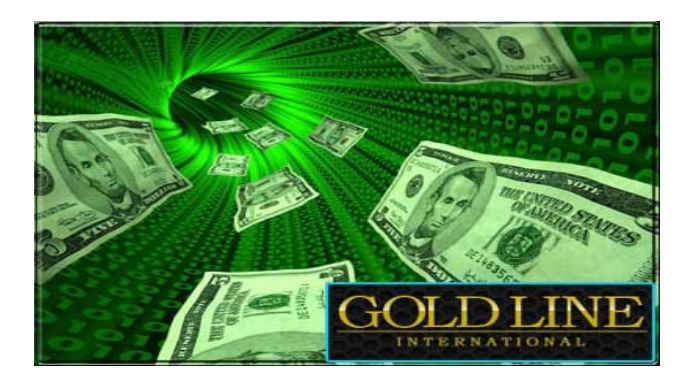

### So sieht ein (70 \$)-Gold Line-Zertifikat aus:

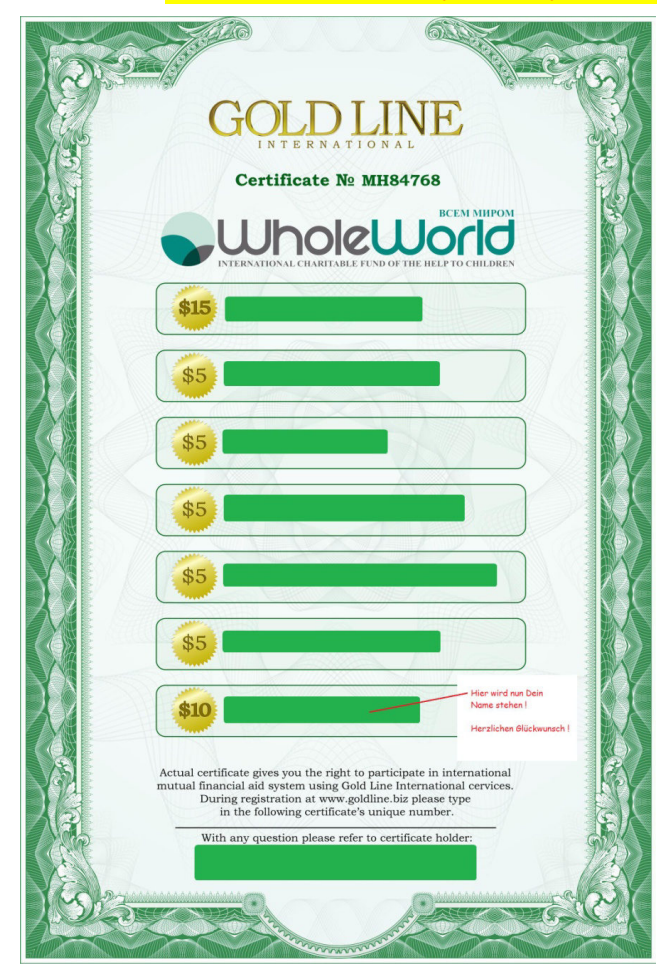

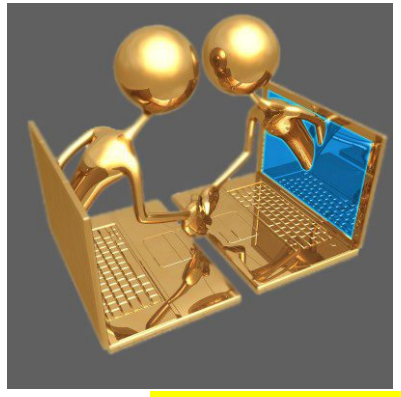

Auf eine goldene Zeit!